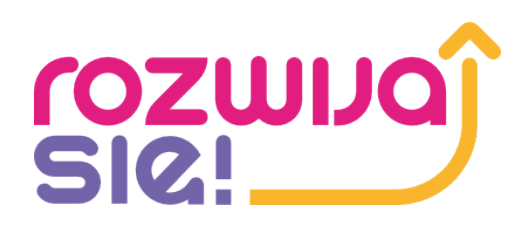

# ZGŁOSZENIE KROK PO KROKU

- Etap 1 Rejestracja użytkownika w Bazie Usług Rozwojowych
- Etap 2 Rejestracja w systemie projektu "Rozwijaj się"
- Etap 3 Wniosek na dofinansowanie
- Etap 4 Zapis na usługę

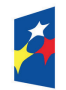

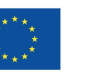

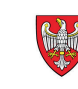

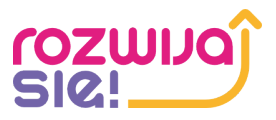

### Etap 1 – Rejestracja użytkownika w Bazie Usług Rozwojowych

## Rejestracji dokonujemy w Bazie Usług Rozwojowych, logując się na stronie: <u>https://uslugirozwojowe.parp.gov.pl/uzytkownik/uzytkownik/rejestracja</u>

Strona główna > Rejestracja

## Rejestracja

Masz już konto? Zaloguj się

Aby w pełni korzystać z Bazy usług rozwojowych, zarejestruj swoje konto w naszym serwisie. Dzięki temu możesz zapisać się na usługę szkoleniową, która Cię interesuje.

Zarejestruj się za pomocą Login.gov.pl

Zarejestruj się za pomocą Login.gov.pl

#### Zarejestruj się za pomocą adresu email

E-mail \*

Wpisz swój adres e-mail

#### Hasło \*

Wpisz hasło

0

Oświadczam, iż zapoznałem się z treścią Regulaminu i akceptuję jego postanowienia.

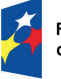

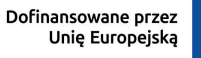

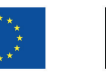

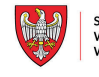

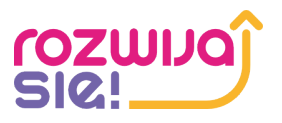

W celu rejestracji w Biurze Usług Rozwojowych klikamy w link aktywacyjny znajdujący się w mailu przesłanym na wskazany adres, a następnie wypełniamy wszystkie niezbędne dane.

| Dane podstawowe   |                        |     |  |
|-------------------|------------------------|-----|--|
|                   | Imię *<br>Jan          |     |  |
| +<br>Dodaj avatar | Nazwisko *<br>Kowalski |     |  |
| osiadam nr PESEL  |                        | NIE |  |
| Płeć*             |                        |     |  |
| Data urodzenia*   |                        | 23  |  |
| Typ dokumentu*    |                        | -   |  |
| Numer dokumentu   | *                      |     |  |
| Email *           |                        |     |  |

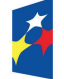

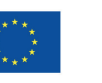

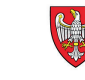

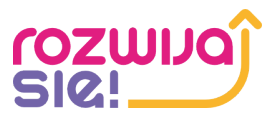

### Etap 2 – Rejestracja w systemie projektu "Rozwijaj się"

## Przed wypełnieniem wniosku na dofinansowanie, należy zarejestrować się w systemie dostępnym na stronie <u>www.rekrutacja.rozwijajsie.com.pl</u>

Rozwijaj się II – wsparcie rozwojowe z wykorzystaniem podejścia popytowego w podregionie poznańskim

| Rejestracja                                                                                                    |
|----------------------------------------------------------------------------------------------------|
| O Pani ○ Pani                                                                                                    |
| Imie                                                                                                    |
| Wpisz imię                                                                                                    |
| Nazwisko                                                                                                    |
| Wpisz nazwisko                                                                                                    |
| Adres e-mail                                                                                                    |
| Wpisz adres e-mail                                                                                                    |
| Hasło                                                                                                    |
| •••••                                                                                                    |
| Powtórzenie hasła                                                                                                    |
| Password                                                                                                    |
| Oświadczam, że zapoznałem/am się z "Regulaminem projektu" i go akceptuję.          reCAPTCHA         Privacy - Terms                              |
| Załóż konto                                                                                                    |
| Masz już konto w systemie? Zaloguj się                                                                                                    |
| wosz już konto w systemie: zdłoguj się                                                                                                    |
|                                                                                                    |
| Fundusze Europejskie<br>dla Wielkopolski Polska Dofinansowane przez<br>Unię Europejską Unię Europejską SAMORZAD<br>WOJEWODZTWA<br>WIELKOPOLSKIEGO |

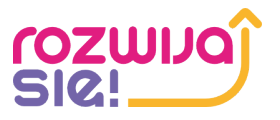

W celu rejestracji, wprowadzamy podstawowe dane, takie jak: imię, nazwisko, adres e-mail oraz hasło do naszego konta. Oświadczamy o zapoznaniu się z regulaminem projektu i klikamy przycisk Załóż konto.

> Rozwijaj się II – wsparcie rozwojowe z wykorzystaniem podejścia popytowego w podregionie poznańskim

| Zal           | oguj się                     |
|---------------|------------------------------|
| Adres e-mail  |                              |
| twoj@email.pl |                              |
| Hasło         | Zapomniałem hasła            |
|               |                              |
|               | 2                            |
|               | reCAPTCHA<br>Privacy - Terms |
|               |                              |

Nie masz konta? Zarejestruj się

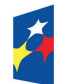

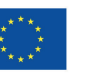

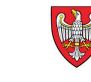

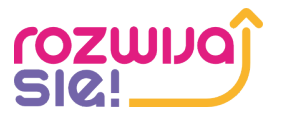

Na podany adres mailowy zostanie wysłany link, którego kliknięcie powoduje aktywację naszego konta. Możemy teraz zalogować się do systemu.

#### Rozwijaj się II – wsparcie rozwojowe z wykorzystaniem podejścia popytowego w podregionie poznańskim

| loguj się                    |
|------------------------------|
| sprawdź pocztę e-mail,       |
|                              |
|                              |
| Zapomniałem hasła            |
|                              |
| reCAPTCHA<br>Privacy - Terms |
|                              |
|                              |

#### Nie masz konta? Zarejestruj się

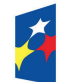

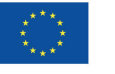

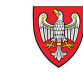

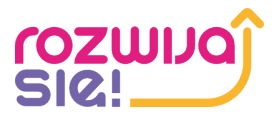

### Etap 3 - Wniosek na dofinansowanie

W zakładce **Moje dokumenty** znajdziemy informację o aktualnie przeprowadzanym naborze wniosków. Jeśli nabór będzie otwarty, dostępny będzie przycisk **Wypełnij formularz**. Klikamy w niego, aby przejść do szczegółów naszego wniosku.

| ☆ Pulpit           |                                                                                                    |
|--------------------|----------------------------------------------------------------------------------------------------|
| Moje dokumenty     |                                                                                                    |
| 🔀 Korespondencja 🗸 | Aktualne projekty                                                                                                    |
| 🗄 Ustawienia       |                                                                                                    |
| <] Wyloguj się     | Rekrutacja do projektu 1/ FERS                                                                                                    |
|                    | Rekrutacja do projektu "Rozwijaj się II – wsparcie rozwojowe z wykorzystaniem podejścia<br>popytowego w podregionie poznańskim" - Nabór I |
|                    | Wypełnij formularz                                                                                                    |

#### W sekcji Dostępne dokumenty wybieramy opcję Dodaj/Edytuj dokument.

| Powrót do listy zgłoszeń                                                                                                    |                                                                                              |
|----------------------------------------------------------------------------------------------------|----------------------------------------------------------------------------------------------|
| Zgłoszenie do projektu                                                                                                    |                                                                                              |
| Projekt                                                                                                    | Rekrutacja do projektu 1/ FERS                                                               |
| Data utworzenia w systemie                                                                                                    | 2025-01-15                                                                                   |
| E-mail                                                                                                    |                                                                                              |
| Imię                                                                                                    | Jan                                                                                          |
| Nazwisko                                                                                                    | Kowalski                                                                                     |
| Status zgłoszenia do projektu                                                                                                    | Formularz do wypełnienia                                                                     |
| Dostępne dokumenty                                                                                                    |                                                                                              |
| NAZWA                                                                                                    | STATUS OPCJE                                                                                 |
| Formularz zgłoszeniowy do udziału w projekcie - Rozwijaj się II – wsparcie rozwojowe z wykorzystaniem                              | podejścia popytowego w podregionie poznańskim Formularz niewypełniony Dodaj/ Edytuj dokument |
| Wyślij zgłoszenie do projektu<br>UWAGA: Przycisk nie jest aktywny, jeśli wymagane dokumenty nie zostały dołączone i zaakceptowane. |                                                                                              |
| Fundusze Europejskie<br>dla Wielkopolski Polska                                                                                    | Dofinansowane przez<br>Unię Europejską                                                       |

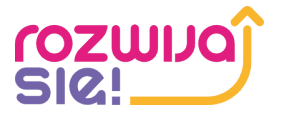

## W kolejnym okienku przechodzimy do sekcji **Formularz** i klikamy w przycisk **Wypełnij/Edytuj formularz.**

| Powrót do listy załączników                                                     |                                                                                                    |                                                                       |
|---------------------------------------------------------------------------------|----------------------------------------------------------------------------------------------------|-----------------------------------------------------------------------|
| Dokument                                                                        |                                                                                                    |                                                                       |
| Nazwa Dokumentu                                                                 | Formularz zgłoszeniowy do udziału w projekcie – Rozwijaj się II – wsparcie rozwojowe z wykorz                                                                                                    | ystaniem podejścia popytowego w podregionie poznańsk                  |
| Numer Dokumentu                                                                 | Z/6163051/FZ/3638057                                                                                                    |                                                                       |
| Numer rejestrowy/identyfikator                                                  | FZ/6163051                                                                                                    |                                                                       |
| Instrukcja                                                                      | Postępuj zgodnie z poleceniami                                                                                                    |                                                                       |
|                                                                                 | <ol> <li>Wypełnij/Zapisz/Edytuj formularz</li> <li>Generuj dokument PDF</li> <li>Podpisz: podpisem kwalifikowanym lub podpisem odręcznym, nastepnie zeskanuj</li> <li>Dołącz podpisany dokument jako załącznik PDF</li> <li>Zaakceptuj dokument</li> <li>Wyślij zgłoszenie do projektu jeśli status załaczników jest Dokument dołączony (podpisany!)</li> <li>Zapoznaj się z Regulaminem projektu</li> </ol> | /kolor zielony/                                                       |
| Formularz                                                                       |                                                                                                    |                                                                       |
| Wypełnij/Edytuj formularz                                                       |                                                                                                    |                                                                       |
| Wymagane dokumenty                                                              |                                                                                                    |                                                                       |
| NAZWA                                                                           |                                                                                                    | OPCJE                                                                 |
| Podpisany formularz zgłoszeniowy uczestnika                                     |                                                                                                    | Wybierz plik Nie wybrano pliku                                        |
|                                                                                 |                                                                                                    | Dołącz dokument                                                       |
| Załączone dokumenty                                                             |                                                                                                    |                                                                       |
| DATA/CZAS                                                                       | NAZWA                                                                                                    | POBIERZ                                                               |
| NAZWA Podpisany formularz zgłoszeniowy uczestnika Załączone dokumenty DATA/CZAS | NAZWA                                                                                                    | OPCJE<br>Wybierz plik Nie wybrano pliku<br>Dołącz dokument<br>POBIERZ |

#### Przechodzimy do wniosku, który należy dokładnie wypełnić, pamiętając, że dane w nim zawarte muszą być zgodne ze stanem faktycznym i zgodne z prawdą.

#### **1. KRYTERIA FORMALNE**

#### **1.1. Oświadczam, że ukończyłem/ukończyłam 18 rok życia.** (pole wymagane)

O Tak

○ Nie

1.2. Oświadczam, że zamieszkuję/pracuję/uczę się/przebywam na terenie podregionu poznańskiego. Lista powiatów i gmin dostępna na stronie internetowej Projektu - # (pole wymagane)

O Tak

○ Nie

1.3. Oświadczam, że przystępuję do projektu z własnej inicjatywy podniesienia umiejętności/kompetencji/kwalifikacji. (pole wymagane)

O Tak

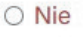

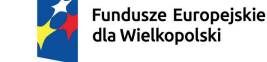

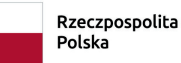

Dofinansowane przez Unię Europejską

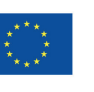

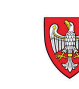

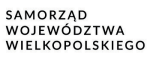

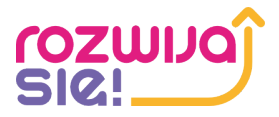

Z Bazy Usług Rozwojowych wybieramy usługę (szkolenie), w której chcemy wziąć udział - na tym etapie wypełniania wniosku podajemy pełne dane usługi rozwojowej, w której zamierzamy wziąć udział. Wystarczy wybrać numer karty BUR, aby system mógł automatycznie wypełnić dane. Istnieje też możliwość wypełnienia danych ręcznie.

| 8.3. Numer UR zgodny z Bazą Usług Rozwojowych     | Pobierz dane z Bazy Usług Rozwojowych | (pole wymagane |
|---------------------------------------------------|---------------------------------------|----------------|
| I To pole nie jest opcjonalne                     |                                       |                |
| 8.3. Tytuł UR                                     |                                       |                |
| 8.4. Wartość UR                                   |                                       |                |
| 8.4. Nazwa Podmiotu świadczącego UR               |                                       |                |
| 8.4. Miejsce realizacji UR                        |                                       |                |
| 8.4. Czy wybrana UR kończy się nabyciem kwalifika | acji? (Wpisz Tak lub Nie)             |                |

Po wypełnieniu wszystkich wymaganych pól i zapoznaniu się z klauzulą informacyjną o przetwarzaniu danych, zapisujemy nasz formularz.

11. KLAUZULA INFORMACYJNA O PRZETWARZANIU DANYCH

Potwierdzam zapoznanie się z klauzulą informacyjną o przetwarzaniu danych. (pole wymagane)

O Tak

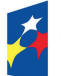

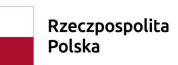

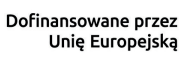

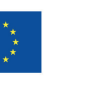

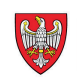

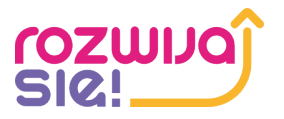

Wypełniony przez nas formularz należy jeszcze podpisać. W tym celu drukujemy wygenerowany plik, a następnie podpisujemy go, skanujemy do pliku pdf i zamieszczamy w systemie.

| Formularz                                   |                            |
|---------------------------------------------|----------------------------|
| Edytuj formularz                            |                            |
| Generowanie PDF                             |                            |
| Wygeneruj i pobierz PDF do podpisu          |                            |
| Wymagane dokumenty                          |                            |
| NAZWA                                       | OPCJE                      |
| Podpisany formularz zgłoszeniowy uczestnika | Wybierz plik Wniosek 1.pdf |
|                                             | Dołącz dokument            |
|                                             |                            |

#### Po załączeniu dokumentu potwierdzamy akcję przyciskiem Akceptuj dokument.

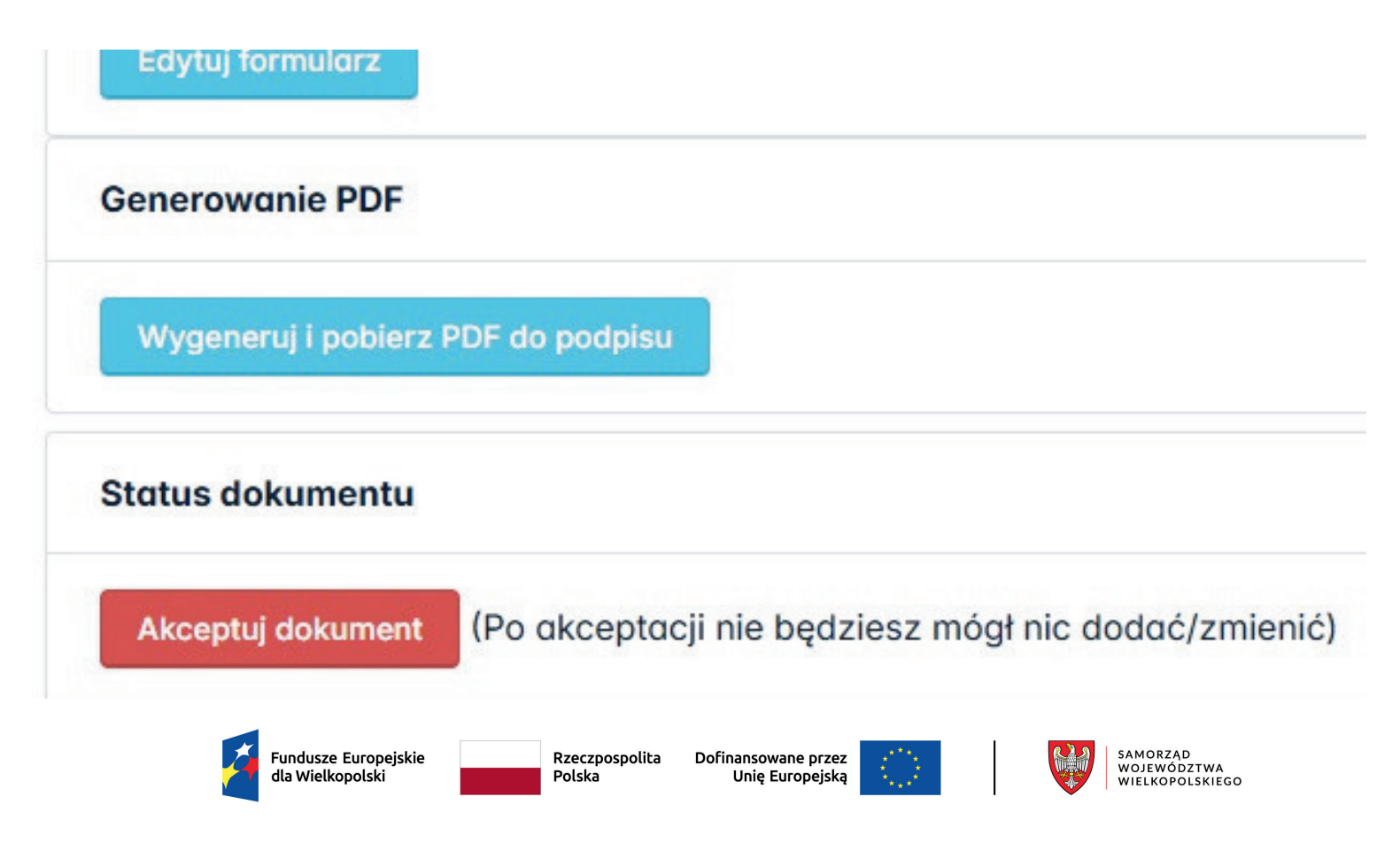

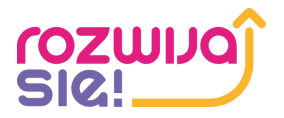

W sekcji **Dostępne dokumenty** pojawia się przy formularzu nowy status **Dokument zakończony**, a tło zmienia się na kolor na zielony. Oznacza to, że plik został poprawnie zamieszczony w systemie.

W taki sam sposób postępujemy z dokumentem potwierdzającym zamieszkanie w subregionie. Zamieszczamy kolejny skan i potwierdzamy operację.

| Dostępne dokumenty                                                                                                    |                     |                        |
|----------------------------------------------------------------------------------------------------|---------------------|------------------------|
| NAZWA                                                                                                    | STATUS              | OPCJE                  |
| Formularz zgłoszeniowy do udziału w projekcie - Rozwijaj się II – wsparcie rozwojowe z wykorzystaniem podejścia popytowego w podregionie poznańskim | Dokument zakończony | Dodaj/ Edytuj dokument |
| Dokument potwierdzający zamieszkanie/przebywanie/miejsce nauki/zatrudnienia                                                                         | Dokument zakończony | Dodaj/ Edytuj dokument |
| Potwierdž że nie jesteś robotem. Podaj wynik działania poniżej: 5+7=                                                                                |                     |                        |
| 12                                                                                                    |                     |                        |
| Wyślij zgłoszenie do projektu                                                                                                    |                     |                        |

Po załączeniu kompletu dokumentów wysyłamy do Operatora zgłoszenie do projektu, klikając przycisk **Wyślij zgłoszenie do projektu.** Od tej pory dokumenty nie będą podlegać edycji.

| Dostępne dokumenty                                                                                                    |                             |                        |
|----------------------------------------------------------------------------------------------------|-----------------------------|------------------------|
| NAZWA                                                                                                    | STATUS                      | OPCJE                  |
| Formularz zgłoszeniowy do udziału w projekcie – Rozwijaj się II – wsparcie rozwojowe z wykorzystaniem podejścia popytowego w podregionie poznańskim | Dokument zakończony         | Dodaj/ Edytuj dokument |
| Dokument potwierdzający zamieszkanie/przebywanie/miejsce nauki/zatrudnienia                                                                         | Dokument zakończony         | Dodaj/ Edytuj dokument |
| Umowa                                                                                                    | Dokument do<br>uzupełnienia | Dodaj/ Edytuj dokument |
| Promesa                                                                                                    | Dokument do<br>uzupełnienia | Dodaj/ Edytuj dokument |
| Oświadczenie o przetwarzaniu danych osobowych                                                                                                    | Dokument do<br>uzupełnienia | Dodaj/ Edytuj dokument |

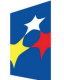

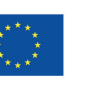

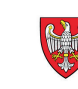

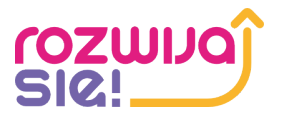

W przypadku, gdy Operator stwierdzi braki lub nieprawidłowości w złożonym wniosku, otrzymamy stosowny komunikat mailowy, a w zakładce Moje dokumenty status zmieni się na Dokumenty do uzupełnienia/wyjaśnienia. Odblokowana zostanie możliwość edycji wniosku, celem naniesienia poprawek i ponownego odesłania do Operatora.

| Pulpit                                |                     |                   |                                |                                       | C Jan<br>Użytkownik |
|---------------------------------------|---------------------|-------------------|--------------------------------|---------------------------------------|---------------------|
| ∃ Moje dokumenty<br>∂ Korespondencja~ | Moje dokumenty      |                   |                                |                                       |                     |
| 8 Ustawienia<br>9 Wyloguj się         | DATA ZGŁOSZENIA     | NUMER             | PROJEKT                        | STATUS                                | OPCJE               |
|                                       | 2025-01-16 08:31:49 | FZ/6163051/1/2024 | Rekrutacja do projektu 1/ FERS | Dokumenty do uzupełnienia/wyjaśnienia | Wyświeti dokumenty  |

Gdy wniosek zostanie zweryfikowany pozytywnie, Operator udostępni nam w systemie umowę wraz z niezbędnymi załącznikami.

| Dostępne dokumenty                                                                                                    |                             |                        |
|----------------------------------------------------------------------------------------------------|-----------------------------|------------------------|
| NAZWA                                                                                                    | STATUS                      | OPCJE                  |
| Formularz zgłoszeniowy do udziału w projekcie - Rozwijaj się II – wsparcie rozwojowe z wykorzystaniem podejścia popytowego w podregionie poznańskim | Dokument zakończony         | Dodaj/ Edytuj dokument |
| Dokument potwierdzający zamieszkanie/przebywanie/miejsce nauki/zatrudnienia                                                                         | Dokument zakończony         | Dodaj/ Edytuj dokument |
| Umowa                                                                                                    | Dokument do<br>uzupełnienia | Dodaj/ Edytuj dokument |
| Promesa                                                                                                    | Dokument do<br>uzupełnienia | Dodaj/ Edytuj dokument |
| Oświadczenie o przetwarzaniu danych osobowych                                                                                                    | Dokument do<br>uzupełnienia | Dodaj/ Edytuj dokument |

Klikając w przycisk **Dodaj/Edytuj dokument**, przechodzimy do każdego z załączników, a następnie pobieramy i drukujemy.

Rzeczpospolita

Polska

Dofinansowane przez

Unie Europeiska

| V | Vygeneruj i pobierz PDF do podpisu |
|---|------------------------------------|
|---|------------------------------------|

Fundusze Europejskie

dla Wielkopolski

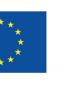

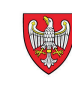

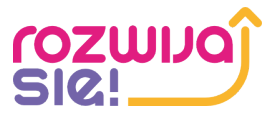

Umowę wraz z załącznikami podpisujemy i odsyłamy do Operatora w dwóch egzemplarzach w wersji papierowej. Po pozytywnym rozpatrzeniu i podpisaniu dokumentów przez Operatora, status naszego wniosku zmieni się na Umowa podpisana przez Operatora. Otrzymamy również promesę oraz numer ID wsparcia, dzięki którym możemy przystąpić do zapisu na wybraną usługę w Bazie Usług Rozwojowych z dofinansowaniem.

| ☆ Pulpit           |                        |                   |                                   |                                       | C                  |
|--------------------|------------------------|-------------------|-----------------------------------|---------------------------------------|--------------------|
| Moje dokumenty     |                        |                   |                                   |                                       |                    |
| 🖾 Korespondencja 🗸 | Moje dokumenty         | V                 |                                   |                                       |                    |
| 88 Ustawienia      |                        |                   |                                   |                                       |                    |
| ←] Wyloguj się     | DATA ZGŁOSZENIA        | NUMER             | PROJEKT                           | STATUS                                | OPCJE              |
| - , , , , ,        | 2025-01-16<br>08:31:49 | FZ/6163051/1/2024 | Rekrutacja do<br>projektu 1/ FERS | Umowa<br>podpisana przez<br>Operatora | Wyświetl dokumenty |

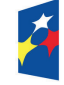

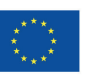

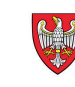

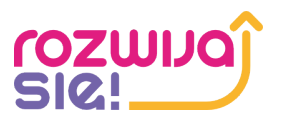

### Etap 4 – Zapis na usługę

W celu zapisu na usługę należy po zalogowaniu się do Bazy Usług Rozwojowych wybrać usługę rozwojową. Usługę możemy wybrać wpisując jej numer w wyszukiwarce lub wyszukać wybierając interesujące Użytkownika kryteria. Wyszukiwarka zaawansowana znajduje się w zakładce **Baza usług** w nagłówku górnym systemu.

Proces zapisu rozpoczyna kliknięcie przycisku **Zapisz się** na widoku karty usługi, która w polu **Dofinansowanie** ma zaznaczoną odpowiedź **Tak.** 

Następnie dokonujemy wyboru profilu z którego chce zapisać się na usługę. W przypadku zapisu użytkownika indywidualnego należy kliknąć przycisk **Wybierz** na kaflu użytkownika, który przenosi nas do formularza zapisu.

Strona główna / Wybór profilu zapisu na usługę

Wybór profilu zapisu na usługę

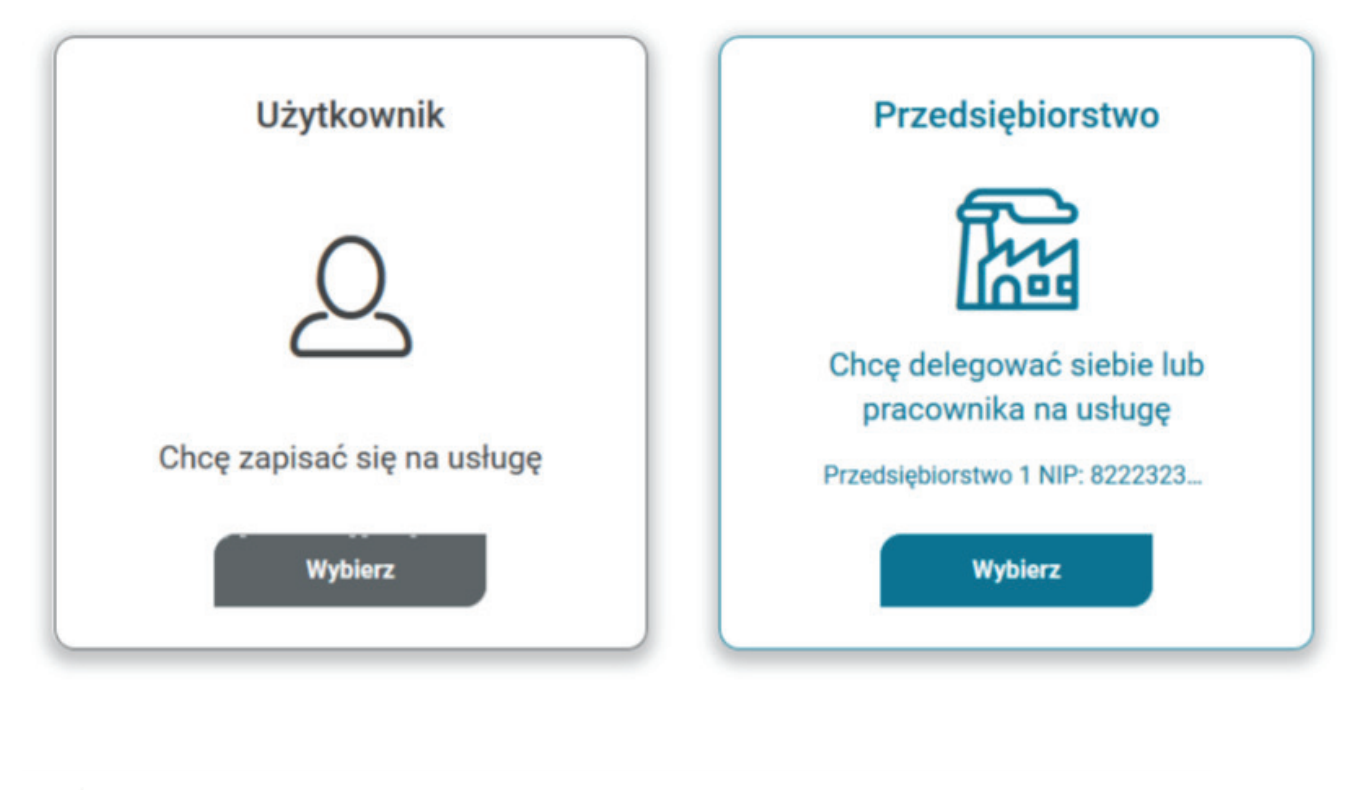

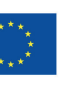

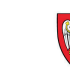

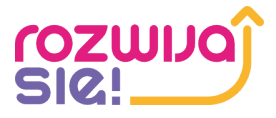

#### Formularz zapisu składa się z:

- 🗕 informacji o usłudze
- informacji o zapisywanej osobie
- danych do faktury
- danych kontaktowych
- uwag i zgód formalnych

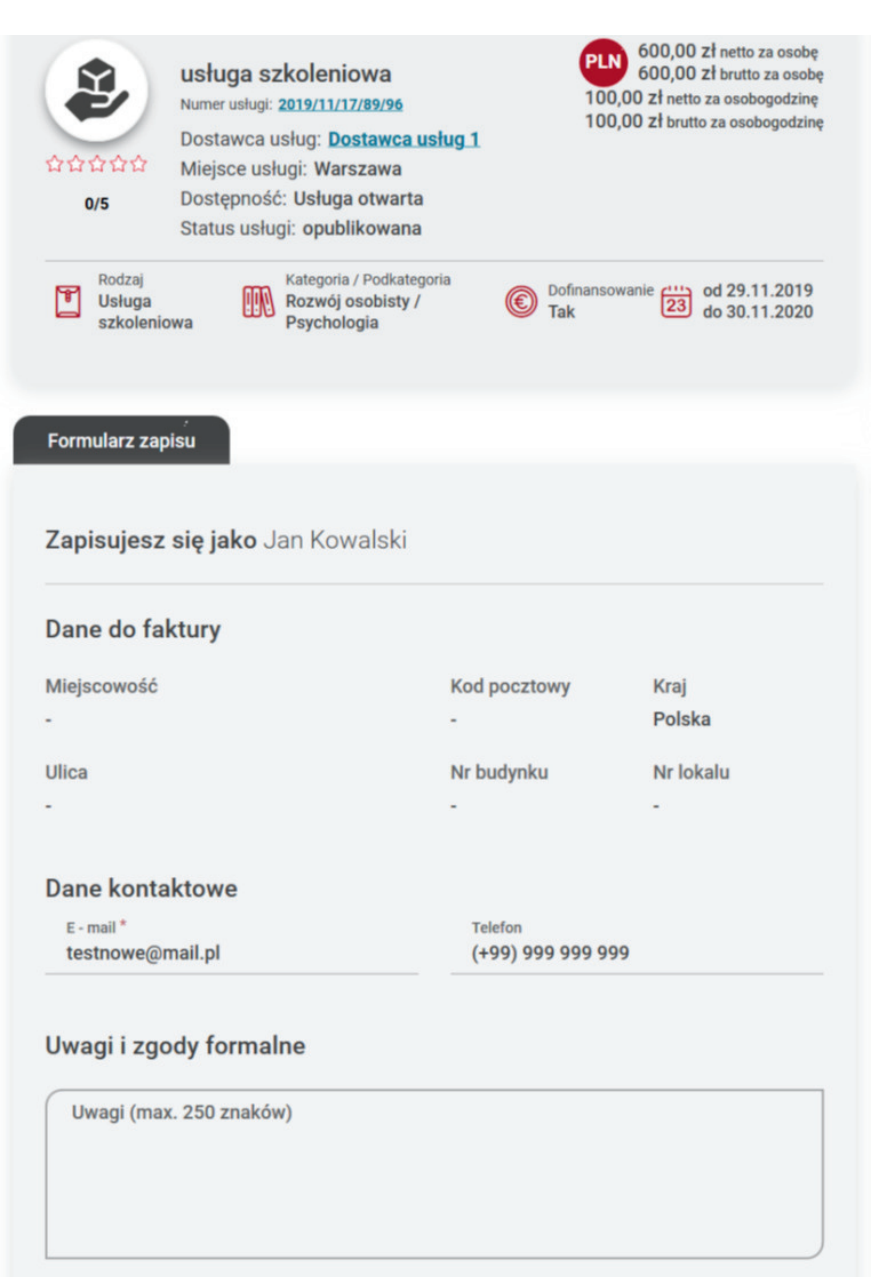

Zgodnie z art. 24 ust. 1 ustawy z dnia 29 sierpnia 1997 r. o ochronie danych osobowych (tekst jednolity: Dz.U. z 2016 r. poz. 922) informuję, iż: Administratorem Pani/Pana danych osobowych jest Polska Agencja Rozwoju Przedsiębiorczości (dalej: Administrator Bazy), mająca siedzibę przy ul. Pańskiej 81/83, 00-834 Warszawa. Podstawę prawną przetwarzania molch danych osobowych stanowi ustawa z

dnia 9 listopada 2000 r. o utworzeniu Polskiej Agencji Rozwoju Przedsiębiorczości

Formularz wypełniamy i koniecznie klikamy w przycisk **Dodaj dofinansowanie.** W oknie dodania ID wsparcia wybieramy z listy rozwijanej numer ID wsparcia i zatwierdzamy go przyciskiem **Zatwierdź**, a następnie wysyłamy formularz klikając **Wyślij.** 

Wróć

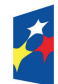

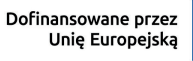

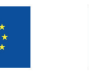

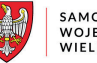

Wyślij

Dodaj dofinansowanie

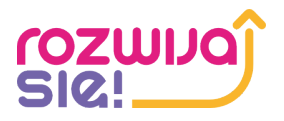

#### Wybierz numer ID wsparcia

#### Numer ID wsparcia\*

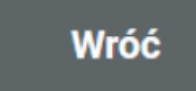

Zatwierdź

×

Jeśli zapisujemy się z ID wsparcia po raz pierwszy, nasz zapis otrzymuje status **Niedokończony zapis.** W celu ukończenia zapisu uzupełniamy dane w zakładce **Moje dane** w sekcji: dane kontaktowe, dane dodatkowe, sytuacja gospodarstwa domowego, dane zawodowe.

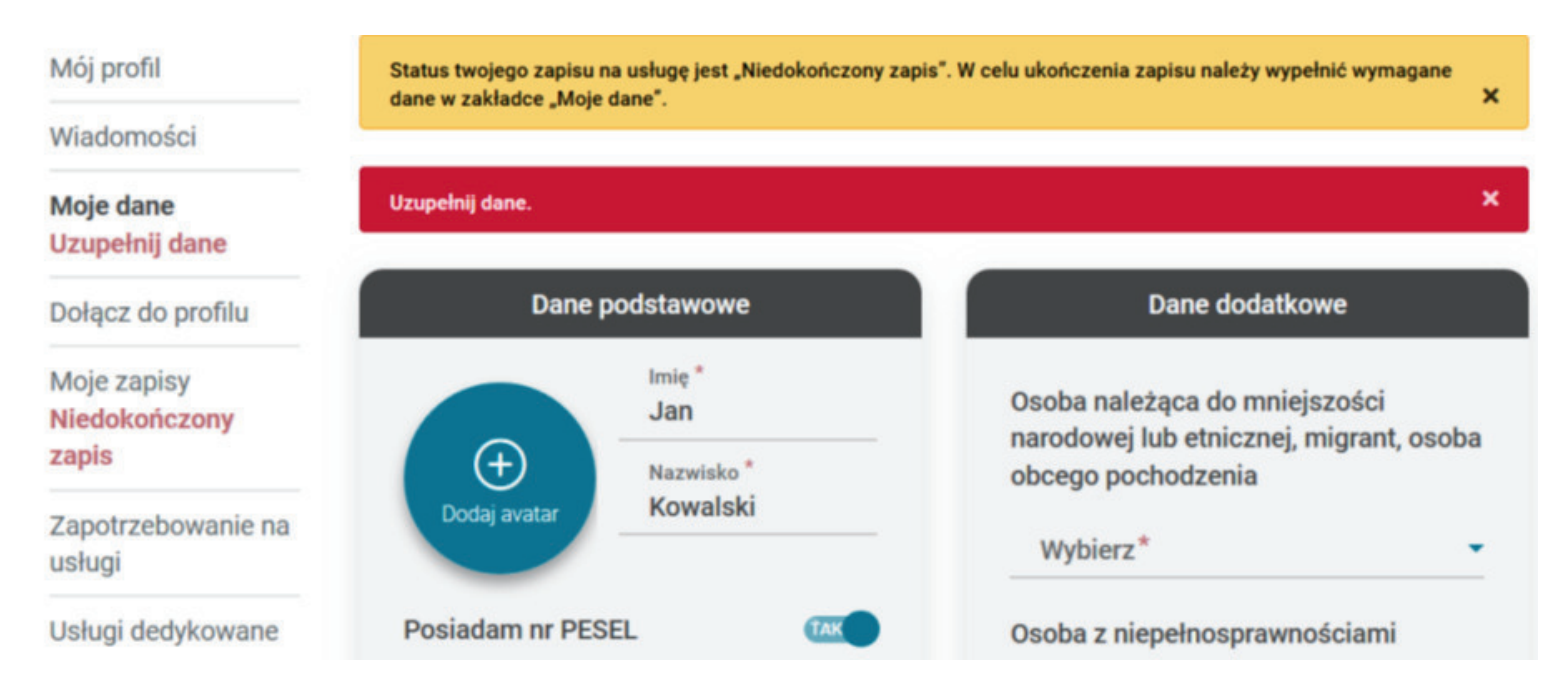

Po wypełnieniu wszystkich danych klikamy przycisk **Zapisz dane**. W przypadku prawidłowego uzupełnienia formularza, utrzymamy komunikat o zapisaniu danych, natomiast komunikaty ostrzegawcze w menu bocznym znikają. Zapis automatycznie otrzymuje status **oczekuje**.

Po akceptacji zapisu przez firmę szkoleniową, możemy już bez przeszkód wziąć udział w wybranej usłudze.

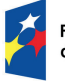

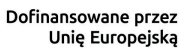

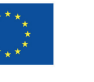

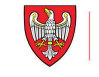